## PROCESS AUTOMATION

## MANUAL

URZADZENIE DO MONITOROWANIA PRZEKROCZENIA (W GÓRE LUB W DÓL) ZAKRESU CZESTOTLIWOSCI SYGNALU BINARNEGO KF\*\*-DWB-(EX)1.D

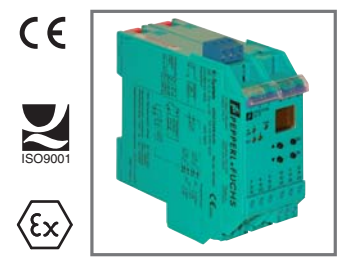

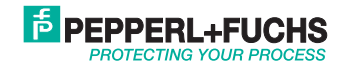

Do dostawy produktów ma zastosowanie aktualne wydanie następującego dokumentu: Ogdine warunki dostaw produktów i usług w branży elektrycznej zgodnie z publikacją głównego stowarzyszenia "Elektrotechnik und Elektroindustrie (ZVEI) e.V.", z uwzględnieniem artykulu uzupełniającego "Rozszerzone zastrzeżenie prawa własności" (ang. Extended reservation of title).

## Overspeed/Underspeed Monitor KF\*\*-DWB-(Ex)1.D Spis treści

| 1              | Zastosowane symbole 3                 |
|----------------|---------------------------------------|
| 2              | Informacje ogólne 3                   |
| 2.1            | Zakres zastosowań                     |
| 2.2            | Warianty wykonania                    |
| 2.3            | Wejścia i wyjścia                     |
| 3              | Informacje dotyczące bezpieczeństwa 6 |
| 4              | Ochrona przed wybuchem 7              |
| 5              | Instalowanie i podłączanie 7          |
| 5.1            | Instalowanie                          |
| 5.2            | Podłączanie                           |
| 5.2.1<br>5.2.2 | Podłączanie wejścia (obwód polowy)    |
| 5.3            | Wskaźniki i elementy sterujące DWB    |
| 6              | Omówienie menu parametryzacii         |
| 7              | Programowanie 13                      |
| . 71           | Tryb wyświetlacza 13                  |
| 7.2            | Menu główne 14                        |
| 7.3            | Jednostki                             |
| 7.4            | Wejście                               |
| 7.4.1          | Wejście: błąd                         |
| 7.4.2          | Wejście: liczba impulsów na obrót 19  |
| 7.4.4          | Wejście: filtr odbić na styku         |
| 7.4.5          | Wejście: pomijanie fazy rozruchu      |
| 7.4.6          | Włączanie pomijania tazy rozrucnu     |

## PEPPERL+FUCHS

## Overspeed/Underspeed Monitor KF\*\*-DWB-(Ex)1.D Table of Contents

| 7.5   | Wyjście                                                        |
|-------|----------------------------------------------------------------|
| 7.5.1 | Działanie przekaźnika                                          |
| 7.5.2 | Wyjście: min./maks. (kierunek przełączania) 24                 |
| 7.5.3 | Wyjście: punkt przełączania 24                                 |
| 7.5.4 | Wyjście: histereza                                             |
| 7.5.5 | Wyjście: tryb pracy                                            |
| 7.5.6 | Wyjście: zamrożenie alarmu (blokada ponownego uruchomienia) 26 |
| 7.6   | Serwis                                                         |
| 7.6.1 | Wprowadzanie i włączanie hasła 27                              |
| 7.6.2 | Wybór języka używanego na wyświetlaczu 28                      |

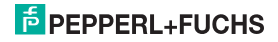

## 1 Zastosowane symbole

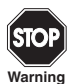

Ten symbol ostrzega o możliwym niebezpieczeństwie. Nieprzestrzeganie tego ostrzeżenia może spowodować obrażenia, śmierć oraz uszkodzenie lub zniszczenie mienia.

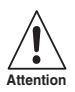

Ten symbol ostrzega o możliwości awarii. Nieprzestrzeganie tego ostrzeżenia może spowodować całkowitą awarię urządzenia i innych, współpracujących urządzeń.

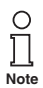

Ten symbol zwraca uwagę na ważne informacje.

## 2 Informacje ogólne

#### 2.1 Zakres zastosowań

Urządzenia Pepperl+Fuchs z serii K służą do przesyłania sygnałów między urządzeniami polowymi a układem sterowania procesem/systemem sterowania.

Urządzenia, które zawierają w nazwie człon "Ex", są przeznaczone do podłączania urządzeń polowych pracujących w atmosferze zagrożonej wybuchem. Przewody prowadzące do tych urządzeń są iskrobezpieczne i galwanicznie odseparowane od obwodów nieiskrobezpiecznych. W ten sposób urządzenia zapewniają separację elektromagnetyczną między strefami zagrożonymi wybuchem (Ex) i obszarami bezpiecznymi.

Urządzenia bez oznaczenia Ex mogą być używane do przesyłania sygnałów między urządzeniami polowymi a układem sterowania procesem/modułem sterującym.

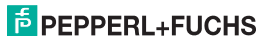

# Overspeed/Underspeed Monitor KF\*\*-DWB-(Ex)1.D Informacje ogólne

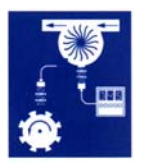

Do typowych zastosowań urządzeń do monitorowania przekroczenia (w górę lub w dół) zakresu częstotliwości sygnału binamego KF\*\*-DWB-(Ex)1.D systemu K (w skrócie DWB) należy monitorowanie wartości granicznych przepływu oraz pomiar prędkości obrotowej (alarmy dla wartości maks. i min.).

Parametry urządzenia do monitorowania przekroczenia (w górę lub w dół) zakresu częstotliwości sygnału binarnego moża konfigurować przy użciu zintegrowanego panelu sterowania.

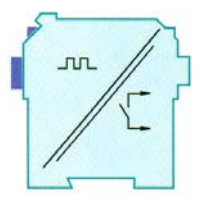

Więcej informacji (np. certyfikaty i karty katalogowe

urządzenia DWB oraz instrukcja obsługi serii K) znajdują się na naszej stronie www.pepperl-fuchs.pl (w oknie wyszukiwania należy wpisać \*DWB\*).

### 2.2 Warianty wykonania

Dostępne są następujące warianty urządzenia do monitorowania przekroczenia (w górę lub w dół) zakresu częstotliwości sygnału binarnego:

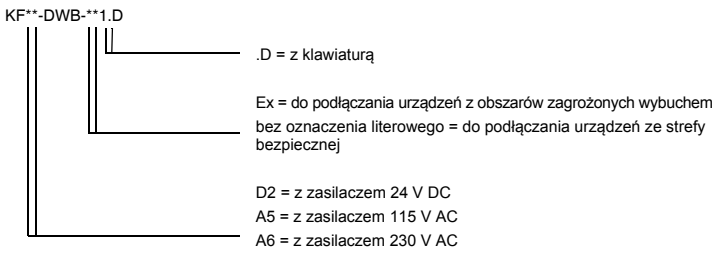

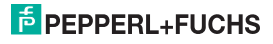

#### 2.3 Wejścia i wyjścia

Urządzenie DWB systemu K firmy Pepperl+Fuchs jest wyposażone w

- wejście umożliwiające podłączenie urządzenia polowego.
  - W urządzeniu KF\*\*-DWB-Ex1.D wejście jest iskrobezpieczne (niebieski blok zacisków). Można do niego podłączyć czujnik NAMUR lub styk mechaniczny.
  - W urządzeniu KF\*\*-DWB-1.D wejście nie jest iskrobezpieczne (zielony blok zacisków). Można do niego podłączyć czujnik NAMUR, styk mechaniczny lub czujnik z przewodem 3-żyłowym. Urządzenie DWB jest również wyposażone w
- dwa wyjścia przekaźnikowe używane do wyświetlania wartości granicznych. Są one używane dla
  - alarmu dla wartości maks. i
  - alarmu dla wartości min. oraz
- wejścia nieiskrobezpieczne służącego do
  - zdalnej aktywacji pomijania fazy rozruchu i
  - resetowania blokady ponownego uruchomienia (zamrożenia alarmu).

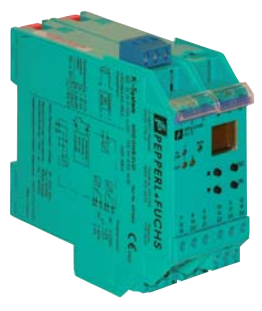

Wejście urządzenia polowego

Wyjścia, pomijanie fazy rozruchu, zasilanie

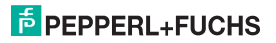

## 3 Informacje dotycząca bezpieczeństwa

przepisów BHP.

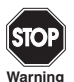

Urządzenie do monitorowania przekroczenia (w górę lub w dół) zakresu częstotliwości sygnału binarnego KF\*\*-DWB-(Ex)1.D mogą obsługiwać wyłącznie przeszkoleni pracownicy, w sposób zgodny z opisanym w niniejszym podręczniku.

warning

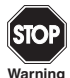

Bezpieczeństwo pracowników i systemu jest zapewnione wyłącznie, gdy urządzenia są użytkowane zgodnie z przeznaczeniem. Każdy sposób eksploatacji inny od opisanego w tej instrukcji pogarsza bezpieczeństwo i funkcjonalność urządzeń oraz połączonych z nimi systemów.

STOP

Urządzenia mogą być instalowane, podłączane i regulowane wyłącznie przez wykwalifikowanych elektryków i jedynie **poza obszarami zagrożonymi**.

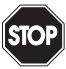

Warning

O ∏ Note naprawiane wyłącznie bezpośrednio przez producenta, czyli firmę Pepperl+Fuchs. Otwieranie lub wprowadzanie zmian w urządzeniach jest niebezpieczne i z tej przyczyny niedozwolone. Czynności takie unieważniają gwarancję. Operator odpowiedzialny iest za przestrzeganie obowiazujących, miejscowych

Jeżeli wystąpi awaria i nie można jej usunąć, urządzenie należy wyłączyć z eksploatacji i zabezpieczyć przed nieumyślnym ponownym właczeniem. Urządzenia moga być

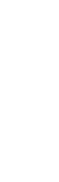

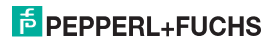

### Overspeed/Underspeed Monitor KF\*\*-DWB-(Ex)1.D Ochrona przed wybuchem

## 4 Ochrona przed wybuchem

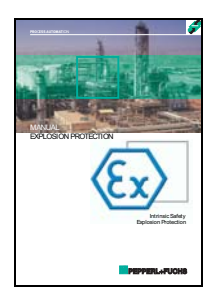

W celu zapewnienia podstawowej ochrony przed wybuchem, czyli zapobieganiu lub utrudnieniu tworzenia się niebezpiecznej atmosfery wybuchowej, należy przestrzegać wymagań dyrektywy 1999/92/WE (ATEX 137) lub odnośnych przepisów krajowych.

Dodatkowa ochrona przed wybuchem, to znaczy środki utrudniające zapłon atmosfery wybuchowej przez urządzenia elektryczne, omówiono w podręczniku "Explosion Protection Manual", który firma Pepperl+Fuchs oferuje w cenie wydawcy.

Należy przestrzegać w szczególności norm DIN EN 60079-10, DIN EN 60079-14, DIN EN 50014 i DIN EN 50020 albo odpowiednich przepisów krajowych.

Ponadto firma Pepperl+Fuchs oferuje możliwość wzięcia udziału w seminarium dotyczących ochrony przed wybuchem.

## 5 Instalowanie i podłączanie

#### 5.1 Instalowanie

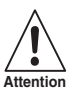

Wydanie 03/2016

Urządzenie do monitorowania przekroczenia (w górę lub w dół) zakresu częstotliwości sygnału binarnego KF<sup>++</sup>-DWB-(Ex)1.D ma stopień ochrony IP20, w związku z czym należy je chronić przed działaniem niepożądanych czynników zewnętrznych (wody, niewielkich przedmiotów).

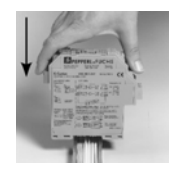

Urządzenia Pepperl+Fuchs z systemu K, w tym również urządzenie do monitorowania przekroczenia (w górę lub w dół) zakresu częstotliwości sygnału binarnego KF\*\*-DWB-(Ex)1.D można mocować na standardowej szynie 35 mm zgodnej z normą DIN EN 60175. Urządzenie należy zatrzasnąć na szynie **pionowo**; nie może być ono przechylone ani ustawione pod kątem. Informacje o dodatkowych sposobach montażu, np. z zastosowaniem szyny zasilającej, zamieszczono na kartach katalogowych i w instrukcji obsługi systemu K na naszej stronie www.pepperl-fuchs.pl (w oknie wyszukiwania należy wpisać \*DWB\*).

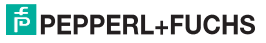

## Overspeed/Underspeed Monitor KF\*\*-DWB-(Ex)1.D Instalowanie i podłączanie

Wymiary urządzenia KF\*\*-DWB-(Ex)1.D w mm

### 5.2 Przyłącze

Zaciski rozłączne z serii KF znacząco upraszczają podłączanie przewodów i montaż urządzenia w szafie. Umożliwiają szybką i bezbłędną wymianę urządzenia, gdy niezbędny jest serwis.

Zaciski śrubowe są przeznaczone dla przewodów o przekroju do 2,5 mm<sup>2</sup>, mają dużą powierzchnię styku i są kodowane w celu uniemożliwienia ich niewłaściwego podłączenia.

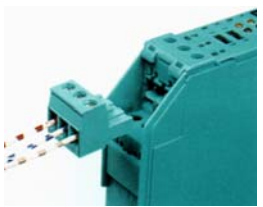

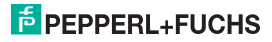

# Overspeed/Underspeed Monitor KF\*\*-DWB-(Ex)1.D Instalowanie i podłączanie

#### 5.2.1 Podłączanie wejścia (obwód polowy)

Iskrobezpieczne obwody polowe przyłącza się do niebieskich zacisków 1 ... 3 urządzenia KF\*\*-DWB-Ex1.D. Mogą one zostać poprowadzone do stref zagrożonych wybuchem przy użyciu kabli połączeniowych zgodnych z normą DIN EN 60079-14. Można przyłączyć:

- czujnik zgodny z DIN EN 60947-5-6 (NAMUR)
- · styk mechaniczny;
- · styk mechaniczny z rezystorem bocznikowym
- · styk mechaniczny z rezystorami szeregowymi i bocznikowymi

Nieiskrobezpieczne obwody polowe przyłącza się do **zielonych** zacisków 1 ... 3 urządzenia KF\*\*-DWB-1.D. Oprócz wymienionych powyżej opcji można również podłączyć:

· czujnik z przewodem 3-żyłowym

Zaciski 4 ... 6, 7 ... 9 i 19 ... 21 nie występują w modelu DWB.

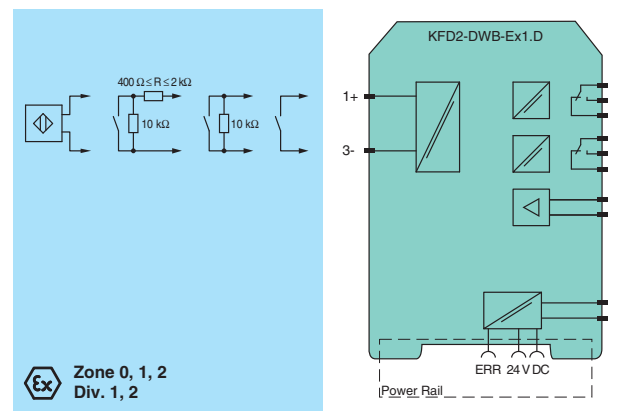

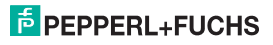

098533

Wydanie 03/2016

#### 5.2.2 Podłączanie wyjścia

Pozostałe zielone zaciski umożliwiają realizację następujących funkcji:

- · Zaciski 10 ... 12: przekaźnik 1
- · Zaciski 13 i 14: wejście pomijania fazy rozruchu (15 niepodłączony)
- · Zaciski 16 ... 18: przekaźnik 2
- · Zaciski 23 i 24: zasilanie (22 niepodłączony)

Dodatkowe informacje na temat podłączania urządzenia DWB (np. używania szyny zasilającej) dostępne są w kartach katalogowych i instrukcji obsługi systemu K na naszej stronie www.pepperl-fuchs.pl (w oknie wyszukiwania należy wpisać \*DWB\*).

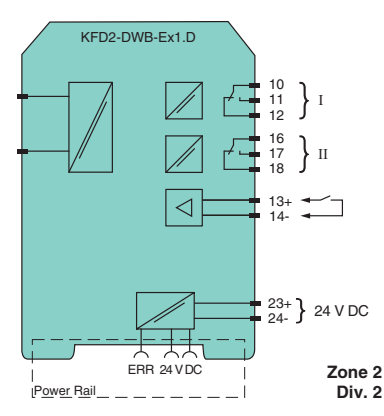

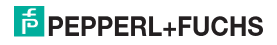

# Overspeed/Underspeed Monitor KF\*\*-DWB-(Ex)1.D Instalowanie i podłączanie

#### 5.3 Wskaźniki i elementy sterujące DWB

Na przednim panelu urządzenia DWB znajdują się następujące elementy:

- Dioda LED IN/CHK 1 (żółta/czerwona) sygnalizująca sygnał wejściowy (miga żółto), błąd na wejściu (miga czerwono) oraz błąd urządzenia (świeci czerwono)
- Dioda LED PWR (zielona) sygnalizująca napięcie zasilania.
- Dioda LED OUT 1 (żółta) sygnalizująca napięcie na przekaźniku 1.
- Dioda LED OUT 2 (żółta) sygnalizująca napięcie na przekaźniku 2.
- Wyświetlacz służący do odczytywania zmierzonych wartości, sygnalizacji błędów oraz używania trybu parametryzacji
- Cztery przyciski służące do ustawiania parametrów urządzenia DWB:
  ▲ (w górę) ▼ (w dół) ESC (wyjście) OK

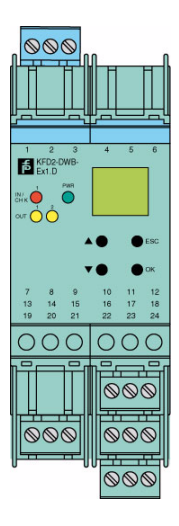

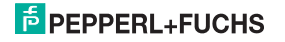

## Overspeed/Underspeed Monitor KF\*\*-DWB-(Ex)1.D Omówienie menu parametryzacji

## 6 Omówienie menu parametryzacji

Poniższy rysunek powinien stanowić punkt szybkiego odniesienia, szczególnie dla użytkowników już zaznajomionym z parametryzacją urządzenia DWB. Szczegółowy opis czynności obsługowych można znaleźć w rozdziale 7.

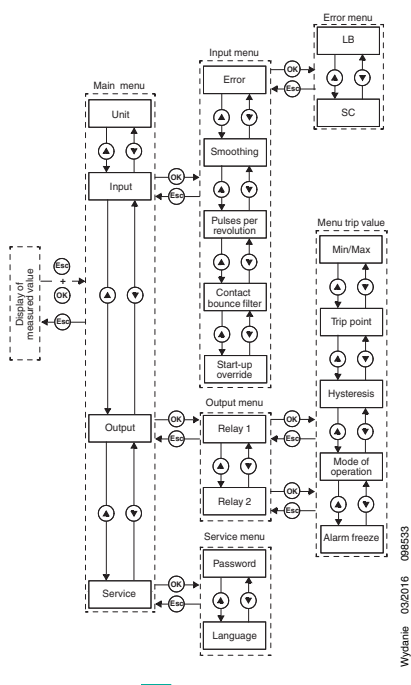

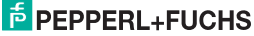

## 7 Programowanie

### 7.1 Display mode (Tryb wyświetlania)

Podczas normalnej pracy na wyświetlaczu pokazywana jest aktualnie zmierzona wartość w wybranych jednostkach. Aby wybrać jednostki, patrz rozdział 7.3.

Jeśli została włączona funkcja blokady ponownego uruchomienia (patrz rozdział 7.5.6), a urządzenie nadal pracuje w normalnym trybie, oprócz aktualnie zmierzonej wartości w drugim wierszu wyświetlacza widoczny jest komunikat *Alarm freeze* (Zamrożenie alarmu).

W przypadku wystąpienia **błędu**, do czasu jego usunięcia wyświetlany jest komunikat o błędzie (jeśli parametry są ustawione prawidłowo):

- · Err device w przypadku błędu urządzenia
- · Err SC w przypadku zwarcia w linii czujnika
- · Err LB w przypadku przerwy w linii czujnika

Aby uzyskać informacje na temat wybierania komunikatów o błędach, patrz rozdział 7.4.1. W przypadku wystąpienia błędu przekaźnik są zawsze przełączane do stanu niezasilanego.

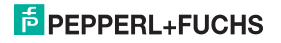

#### 7.2 Menu główne

Aby przejść z trybu wyświetlania do menu głównego trybu parametryzacji, należy równocześnie nacisnąć przyciski *Esc i OK na* ok. 1 sekundę.

Można użyć hasła w celu uniemożliwienia nieupoważnionym osobom dokonywania zmian w trybie parametryzacji (patrz rozdział 7.6.1). W takim przypadku można wyświetlać poszczególne ustawienia w trybie parametryzacji, ale przed wprowadzeniem hasła nie można ich zmieniać. Przy próbie zmiany ustawienia urządzenie automatycznie wyświetli monit o wprowadzenie hasła. Hasło musi być wprowadzone **po każdej zmianie** z trybu wyświetlania na tryb parametryzacji. Sposób wprowadzania opisano w rozdziale 7.6.1.

Menu główne zawiera 4 opcje (Unit (Jednostki), Input (Wejście), Output (Wyjście), Service (Serwis)). Opcje te można przełączać przy użyciu przycisków ▲ i ▼. Naciśnięcie przycisku Esc umożliwia w dowolnym momencie przejście z menu głównego w tryb wyświetlania.

Jeśli podczas pracy w trybie parametryzacji przez 10 minut nie zostanie naciśnięty żaden przycisk, urządzenie automatycznie przechodzi w tryb wyświetlania.

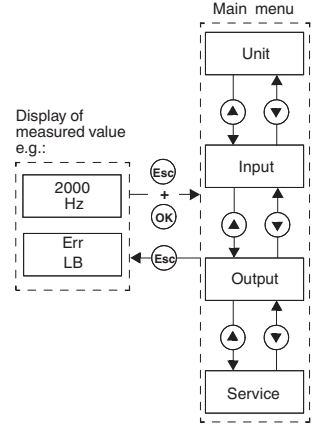

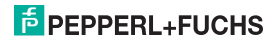

### 7.3 Jednostki

Po wybraniu opcji Unit (Jednostki) menu głównym można nacisnąć przycisk OK, aby wybrać jednostki miary używane do wyświetlania wartości (Hz lub rpm = obroty na minutę).

Zmiana ustawienia:

- Wyświetlane jest aktualnie wybrane ustawienie. Przy użyciu przycisków ▲ i ▼ można przełączać dostępne ustawienia. Jeśli nie zostanie naciśnięty przycisk ▲ ani ▼, nowa ustawiona wartość zacznie migać.
- W przypadku naciśnięcia przycisku Esc zostanie ponownie wyświetlona poprzednia wartość.
- W przypadku naciśnięcia przycisku OK aktualna wartość zostanie zapisana, a następnie wyświetlona na stałe.
- Jeśli wartość nie miga, można użyć przycisku Esc, aby powrócić do menu nadrzędnego.

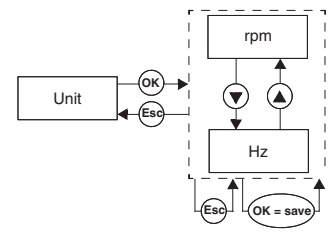

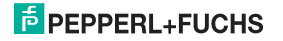

### 7.4 Wejście

Po wybraniu opcji *Input* (Wejście) z menu głównego można użyć przycisku *OK*, aby przejść do menu Input (Wejście).

W menu tym dostępnych jest 4 lub 5 opcji (Error (Błąd), Smoothing (Wygładzanie), Pulses per revolution (Liczba impulsów na obrót), Contact bounce filter (Filtr obidi styku) oraz Start-up override (Pomijanie fazy rozruchu)). Opcje te można przełączać przy użyciu przycisków ▲ (▼.

Opcja menu Pulses per revolution (Liczba impulsów na obrót) jest wyświetlana tylko, gdy jako jednostkę, w której ma być wyświetlana wartość wybrano rpm (obroty na minutę) (patrz rozdział 7.3).

Naciśnięcie przycisku *Esc* umożliwia w dowolnym momencie przejście z menu Input (Wejście) do menu głównego.

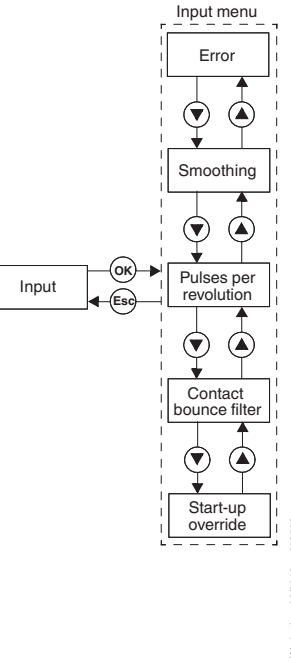

FEPPERL+FUCHS

#### 7.4.1 Wejście: błąd

Po wybraniu opcji *Error* (Błąd) z menu Input (Wejście) można użyć przycisku *OK*, aby przejść do menu Error (Błąd).

To menu zawiera 2 opcje (LB = przerwana linia, oraz SC = zwarcie). Opcje te można przełączać przy użyciu przycisków ▲ i ▼.

Naciśnięcie przycisku *Esc* umożliwia w dowolnym momencie przejście z menu Error (Błąd) do menu Input (Wejście).

Po wybraniu opcji *LB* z menu Error (Błąd) można użyć przycisku *OK*, aby przejść do opcji wyboru monitorowania przerwania linii (ON (Wł.) lub OFF (Wył.))

Jeśli jako czujnik jest podłączony styk mechaniczny, do monitorowania przerwania linii niezbędny jest odpowiedni rezystor bocznikowy.

W sposób analogiczny można wybrać funkcję monitorowania zwarcia na linii.

Jeśli jako czujnik jest podłączony styk mechaniczny, do monitorowania zwarcia linii niezbędny jest odpowiedni rezystor szeregowy.

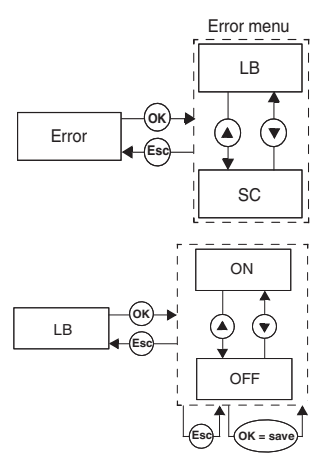

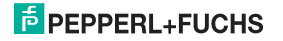

#### 7.4.2 Wejście: wygładzanie

Po wybraniu opcji *Smoothing* (Wygładzanie) z menu Input (Wejście) można użyć przycisku *OK*, aby przejść do wyboru wartości wygładzania.

W przypadku dużych wahań mierzonych wartości można użyć funkcji wygładzania, aby kontrolować szybkość reakcji przekaźnika na zmianę wartości wejściowej. Można ustawić wartość w zakresie od 0 (brak wygładzania) do 255 (maksymalne wygładzanie).

Zmiana ustawienia:

- Wyświetlana jest ustawiona wartość. Wartość tę można zmienić przy użyciu przycisków ▲ i ▼. Szybkie naciskanie przycisku ▲ lub ▼ powoduje jednostkową zmianę wartości. Naciśnięcie i przytrzymanie przycisku ▲ lub ▼ powoduje "przewinięcie" odpowiednio do wyższej lub niższej wartości. Jeśli nie zostanie naciśnięty przycisk ▲ ani ▼, nowa ustawiona wartość zacznie migać.
- W przypadku naciśnięcia przycisku Esc zostanie ponownie wyświetlona poprzednia wartość.
- W przypadku naciśnięcia przycisku OK aktualna wartość zostanie zapisana, a następnie wyświetlona na stałe.
- Jeśli wartość nie miga, można użyć przycisku Esc, aby powrócić do menu nadrzędnego.

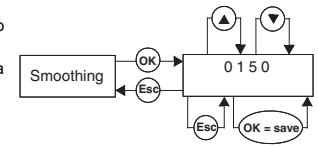

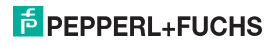

#### 7.4.3 Wejście: liczba impulsów na obrót

Opcja Pulses per revolution (Liczba impulsów na obrót) menu Input (Wejście) jest wyświetlana tylko, gdy dla jednostek wybrano ustawienie rpm (obroty na minutę). Po wybraniu opcji Pulses per revolution (Liczba impulsów na obrót) można użyć przycisku OK, aby ustawić liczbę impulsów na obrót.

Wartość ta zależy od używanego czujnika i jest wymagana do sygnalizacji zmierzonej wartości na wyjściu, gdy używana jest jednostka rpm (obroty na minutę). Jako liczbę impulsów na obrót można ustawić wartość od 1 do 65535.

Sposób zmiany ustawienia opisano w części rozdziale 7.4.

#### 7.4.4 Wejście: filtr odbić na styku

Po wybraniu opcji *Contact bounce filter* (Filtr odbić na styku) z menu Input (Wejście) można użyć przycisku OK, aby przejść do opcji wyboru filtra odbić na styku (ON (Wł.) lub OFF (Wył.))

Filtr odbić może być wymagany w przypadku używania styku mechanicznego.

Sposób zmiany ustawienia opisano w rozdziale 7.4.

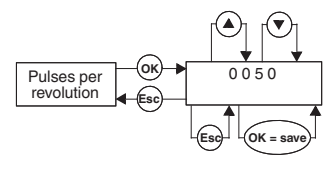

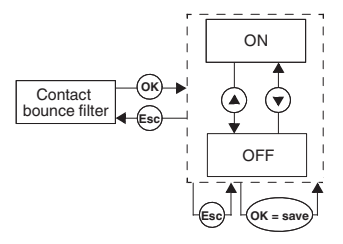

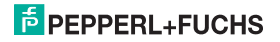

#### 7.4.5 Wejście: pomijanie fazy rozruchu

Po wybraniu opcji Start-up override (Pomijanie fazy rozruchu) z menu Input (Wejście) można użyć przycisku OK, aby przejść do ustawienia czasu pomijania fazy rozruchu.

Można ustawić wartość od 1 do 1000 sekund. Sposób zmiany ustawienia opisano w rozdziale 7.4.

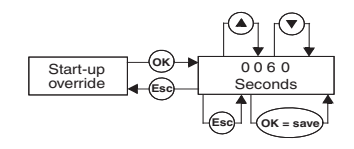

#### 7.4.6 Włączanie pomijania fazy rozruchu

- · Jeśli na stykach 13/14 nie ma sygnału, pomijanie fazy rozruchu jest wyłączone.
- Jeśli na stykach 13/14 występuje sygnał (co najmniej przez 100 ms) w czasie pomijania fazy rozruchu przekaźnik nie reaguje na przekroczenie dolnego wartości granicznej.
- Pomijanie fazy rozruchu wpływa tylko na przełączanie przekaźnika w kierunku Min. Jeśli przekaźnik pracuje w trybie Aktywnym, pozostaje on zwolniony w czasie pomijania, a jeśli pracuje w trybie Pasywnym, jego wyzwalanie jest wymuszane w trybie pomijania.
- Pomijanie fazy rozruchu jest aktywowane zboczem sygnału: przed jego ponownym aktywowaniem sygnał na zaciskach 13/14 musi zostać wyłączony na co najmniej 200 ms. Jeśli w fazie pomijania rozruchu wystąpi przerwa sygnału, a następnie zostanie odebrany nowy sygnał, czas będzie odliczany na nowo.

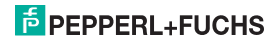

## Overspeed/Underspeed Monitor KF\*\*-DWB-(Ex)1.D Programowanie: Wyjście

#### 7.5 Wyjście

Po wybraniu opcji *Output* (Wyjście) z menu głównego można użyć przycisku *OK*, aby przejść do menu Output (Wyjście).

To menu zawiera 2 opcje (Rel 1 oraz Rel 2). Opcje te można przełączać przy użyciu przycisków ▲ i ▼.

Naciśnięcie przycisku *Esc* umożliwia w dowolnym momencie przejście z menu Output (Wyjście) do menu głównego.

Naciśnięcie przycisku OK umożliwia przejście z obu opcji menu Output (Wyjście) do menu Trip value (Wartość wyłączenia). Funkcja ta działa w identyczny sposób dla obu przekaźników, dłatego zostanie opisana tylko raz.

Menu Trip value (Wartość wyłączenia) zawiera 5 opcji (Min/Max (Min./Maks.), Trip point (Punkt wyłączenia), Hysteresis (Histereza), Mode of operating (Tryb pracy) oraz Alarm freeze (Zamrożenie alarmu)). Opcje te można przełączać przy użyciu przycisków A i ♥.

Menu trip value Min/Max Trip point Output menu ок V Relay 1 OK Hysteresis Output OK Relav 2 Mode of operation Alarm freeze

Naciśnięcie przycisku *Esc* umożliwia w dowolnym momencie przejście z menu Trip value (Wartość wyłączenia) do menu Output (Wyjście).

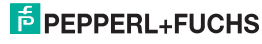

098533

Wydanie 03/2016

#### 7.5.1 Zmiana sposobu działania przekaźnika

Dla kierunku przełączania dostępne są ustawienia *Min* (Min.) i *Max* (Maks.), a dla trybu pracy dostępne są ustawienia *Active* (Aktywny) i *Passive* (Pasywny).

Zastosowania (patrz rys na stronie 23):

- Kierunek przełączania maks., tryb pracy aktywny: alarm dla przekroczenia górnej granicy zakresu, np. włączenie sygnalizacji dźwiękowej
- Kierunek przełączania maks., tryb pracy pasywny: zabezpieczenie przed przeładowaniem, monitorowanie nadmiernej prędkości, np. wyłączenie pompy lub napędu, praca w trybie min./maks. z dużą histerezą, np. włączanie/wyłączanie pompy lub napędu
- Kierunek przełączania min., tryb pracy aktywny: alarm dla przekroczenia dolnej granicy zakresu, np. włączenie sygnalizacji dźwiękowej
- Kierunek przełączania min., tryb pracy pasywny: zabezpieczenie przed przeciążeniem, monitorowanie zbyt małej prędkości, np. wyłączanie pompy w przypadku braku medium

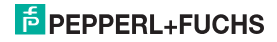

#### Zmiana sposobu działania przekaźników

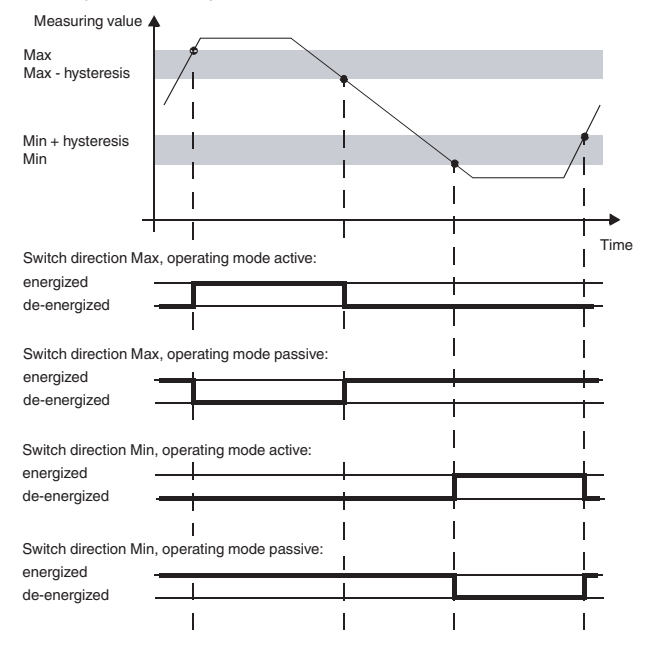

## PEPPERL+FUCHS

## Overspeed/Underspeed Monitor KF\*\*-DWB-(Ex)1.D Programowanie: Wyjście

#### 7.5.2 Wyjście: min./maks. (kierunek przełączania)

Po wybraniu opcji *Min/Max* (Min./Maks.) z menu Trip value (Wartość przełączenia) można użyć przycisku *OK*, aby przejść do wyboru kierunku przełączania dla wybranego przekaźnika (Max lub Min).

Sposób zmiany ustawienia opisano w rozdziale 7.5.

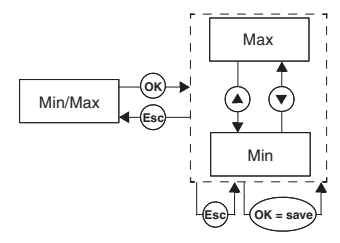

#### 7.5.3 Wyjście: punkt przełączenia

Po wybraniu opcji *Trip point* (Punkt przełączenia) z menu Trip value (Wartość przełączenia) można użyć przycisku OK, aby przejść do wyboru wartości punktu przelączenia dla wybranego przekaźnika.

Wartość tę należy wprowadzić w jednostkach wybranych w menu Unit (Jednostka) (patrz rozdział 7.3). Można wprowadzić wartość od 0,001 Hz do 5000 Hz. Wartość maksymalna, jaką można wprowadzić dla opcji rpm (obroty na minutę) jest obliczana na podstawie wartości Pulses per revolution (Liczba impulsów na obrót) (patrz rozdział 7.4.3) według wzoru: 0,001 x 60/ liczba impulsów na obrót oraz 5000 x 60/liczba impulsów na obrót.

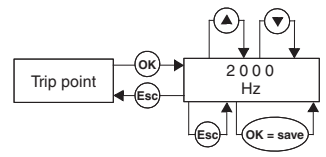

Sposób zmiany ustawienia opisano w rozdziale 7.4.2. Punkt dziesiętny przesuwa się automatycznie.

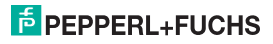

#### 7.5.4 Wyjście: histereza

Po wybraniu opcji Hysteresis (Histereza) z menu Trip value (Wartość przełączenia) można użyć przycisku OK, aby przejść do wyboru wartości histerezy dla wybranego przekaźnika.

Wartość tę należy wprowadzić w jednostkach wybranych w menu Unit (Jednostka) (patrz rozdział 7.3). Można wprowadzić wartość od 0,001 Hz do 5000 Hz. Wartość maksymalna, jaką można wprowadzić dla opcji rpm (obroty na minutę) jest obliczana na podstawie wartości Pulses per revolution (Liczba impulsów na obrót) (patrz rozdział 7.4.3) według wzoru: 0,001 x 60/ liczba impulsów na obrót oraz 5000 x 60/liczba impulsów na obrót.

Histereza powinna wynosić >1% punktu przełączania, aby zapobiec zbyt częstemu przełączaniu przekaźników.

Sposób zmiany ustawienia opisano w części rozdziale 7.4.2. Punkt dziesiętny przesuwa się automatycznie.

#### 7.5.5 Wyjście: tryb pracy

Po wybraniu opcji *Mode of operating* (Tryb pracy) z menu Trip value (Wartość przełączenia) można użyć przycisku *OK*, aby przejść do wyboru trybu pracy dla wybranego przekaźnika (Active (Aktywny) lub Passive (Pasywny)).

Sposób zmiany ustawienia opisano w rozdziale 7.5.

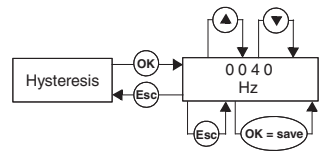

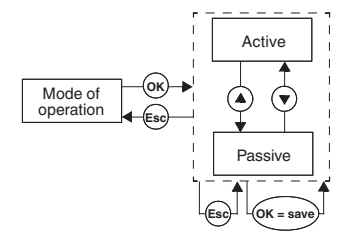

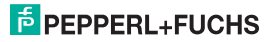

#### 7.5.6 Wyjście: zamrożenie alarmu (blokada ponownego uruchomienia)

Po wybraniu opcji Alarm freeze (Zamrożenie alarmu) z menu Trip value (Wartość przełączenia) można użyć przycisku OK, aby przejść do opcji wyboru blokady ponownego uruchomienia (ON (Wł.) lub OFF (Wył.))

Blokada ponownego uruchomienia jest używana w celu uniknięcia sytuacji, w której krótkotrwałe przekroczenia zakresu wartości lub zakłócenia na linii (LB, SC, patrz rozdział 7.4.1) są niezauważalne dla osoby obsługującej urządzenie.

Jeśli dla opcji Alarm freeze (Zamrożenie alarmu) wybrano ustawienie On (WŁ), to po przełączeniu przekaźnik pozostanie w tym stanie aż wystąpi jedno z następujących zdarzeń:

- · ponowne uruchomienie urządzenia;
- sygnał na stykach 13/14 (pomijanie fazy rozruchu);
- naciśnięcie przycisku Esc.

Dowolne z tych zdarzeń powoduje zresetowanie przekaźnika.

Jeśli dla opcji Alarm freeze (Zamrożenie alarmu) jest wybrane ustawienie On (Wł.), a przekaźnik jest skonfigurowany do przełączania w kierunku Min., podczas rozruchu urządzenia musi zostać wyzwolona faza pomijania rozruchu. W przeciwnym przypadku przekaźnik zostanie natychmiast zablokowany przez alarm wartości przełączenia oraz blokadę ponownego uruchomienia.

Sposób zmiany ustawienia opisano w rozdziale 7.5.

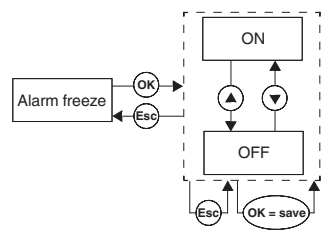

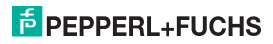

#### 7.6 Serwis

Do menu Service (Serwis) można przejść, naciskając przycisk *OK* po wybraniu opcji *Service* (Serwis) w menu głównym.

Oba podmenu (Password (Hasło) i Language (Język)) można przełączać przy użyciu przycisków ▲ i ▼.

Naciśnięcie przycisku *Esc* umożliwia w dowolnym momencie przejście z menu Service (Serwis) do menu głównego.

Można użyć przycisku *OK*, aby uzyskać dostęp do ustawienia w menu Password (Hasło).

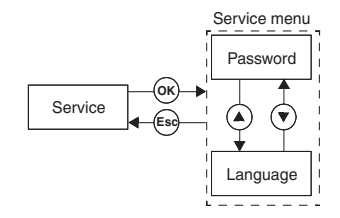

#### 7.6.1 Wprowadzanie i włączanie hasła

#### Włączanie zabezpieczenia przy użyciu hasła

Po wybraniu opcji *Password* (Hasło) z menu Service (Serwis) można użyć przycisku *OK*, aby przejść do wyboru zabezpieczenia przy użyciu hasła.

Obie opcje menu (ON (Wł.) i OFF (Wył.)) można przełączać przy użyciu przycisków ▲ i ▼.

Naciśnięcie przycisku Esc umożliwia w dowolnym momencie przejście z menu Password (Hasło) do menu Service (Serwis).

Można użyć przycisku *OK*, aby uzyskać dostęp do stanu aktywacji.

W nowo dostarczonym urządzeniu do monitorowania przekroczenia (w górę lub w dół) zakresu częstotliwości sygnału binarnego zabezpieczenie przy użyciu hasła jest wylączone. Hasło to: **1234.** Nie można go zmienić.

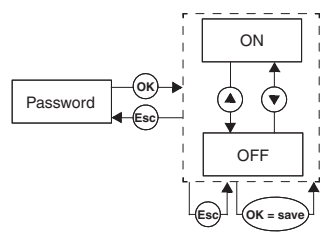

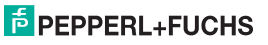

#### Wprowadzanie hasła

Gdy zabezpieczenie przy użyciu hasła jest włączone, hasło musi być wprowadzone **po każdej zmianie** z trybu wyświetlania na tryb parametryzacji. Przy próbie zmiany ustawienia urządzenie automatycznie wyświetli monit o wprowadzenie hasła.

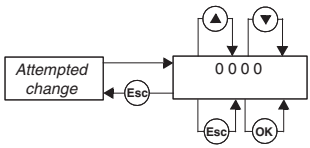

Jak wprowadzić hasło:

- Wyświetlana jest wartość 0000. Wartość tę można zmienić przy użyciu przycisków ▲ i ♥. Naciskanie przycisku ▲ lub ♥ powoduje jednostkową zmianę wartości. Naciśnięcie i przytrzymanie przycisku ▲ lub ♥ powoduje "przewinięcie" odpowiednio do wyższej lub niższej wartości. Jeśli nie zostanie naciśnięty przycisk ▲ ani ♥, nowa ustawiona wartość zacznie migać.
- W przypadku naciśnięcia przycisku Esc zostanie ponownie wyświetlona wartość 0000.
- Po naciśnięciu przycisku OK i wprowadzeniu prawidłowego hasła wartość będzie wyświetlana w sposób ciągły. W przypadku wprowadzenia nieprawidłowego hasła zostanie ponownie wyświetlona wartość 0000.
- · Przy użyciu przycisku Esc można wrócić do pozycji, w której ma zostać zmienione ustawienie.

Jeśli zostało wprowadzone prawidłowe hasło, możliwe będzie dokonanie zmian. Jeśli nie zostało wprowadzone prawidłowe hasło, nie można zmienić danych parametryzacji.

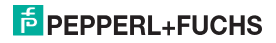

# Overspeed/Underspeed Monitor KF\*\*-DWB-(Ex)1.D Programowanie: Serwis

#### 7.6.2 Wybór języka używanego na wyświetlaczu

Język można ustawić, naciskając przycisk *OK* po wybraniu opcji *Language* (Język) w menu Service (Serwis). (Dostępne opcje to: ENG (język angielski) lub DE (język niemiecki)).

Obie opcje menu (ENG (język angielski) lub DE (język niemiecki)) można przełączać przy użyciu przycisków ▲ i ▼.

Naciśnięcie przycisku *Esc* umożliwia w dowolnym momencie przejście z menu Language (Język) do menu Service (Serwis).

Można użyć przycisku OK, aby przejść do wybranego języka.

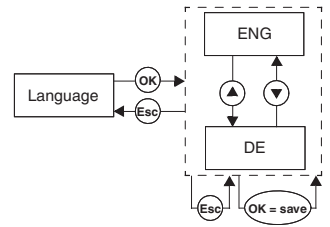

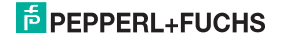

Do dostawy produktów ma zastosowanie aktualne wydanie następującego dokumentu: Ogólne warunki dostaw produktów i usług w branży elektrycznej zgodnie z publikacją głównego stowarzyszenia "Elektrotechnik und Elektroindustrie (ZVEI) e.V.", z uwzględnieniem artykulu uzupełniającego "Rozszerzone prawo własności" (ang. Extended ownership rights).

## PROCESS AUTOMATION – PROTECTING YOUR PROCESS

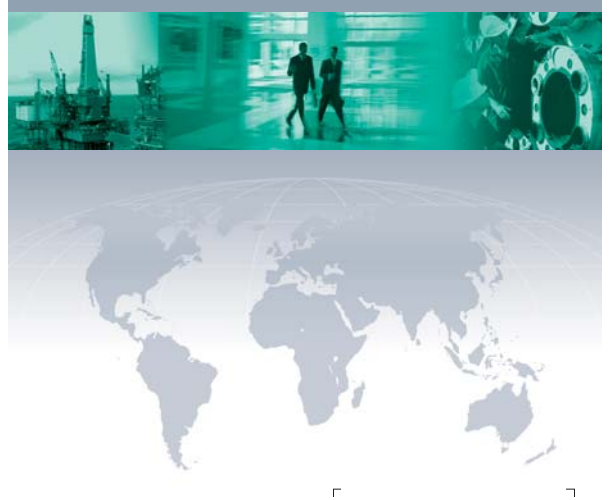

#### Worldwide Headquarters

Pepperl+Fuchs GmbH 68307 Mannheim · Germany Tel. +49 621776-0 E-mail: info@de.pepperl-fuchs.com

For the Pepperl+Fuchs representative closest to you check www.pepperl-fuchs.com/pfcontact

## www.pepperl-fuchs.com

Subject to modifications Copyright Pepperl+Fuchs • Printed in Germany PEPPERL+FUCHS
 PROTECTING YOUR PROCESS
 DOCT-01(06BPOL 098533

DOCT-0106BPOL 098533 03/2016